# HƯỚNG DẪN THANH TOÁN HÓA ĐƠN TIỀN NƯỚC QUA SACOMBANK

### A. ĐĂNG KÝ THANH TOÁN TỰ ĐỘNG TIỀN NƯỚC HÀNG THÁNG QUA TÀI KHOẢN NGÂN HÀNG:

**Điều kiện:** Khách hàng có tài khoản tại Sacombank, Số dư trong tài khoản đủ để thực hiện giao dịch theo quy định của Sacombank.

**Thực hiện:** Khách hàng mang theo Chứng minh nhân dân/hộ chiếu và giấy báo tiền nước ra các điểm giao dịch của Ngân hàng Sacombank để đăng ký.

#### **B. THANH TOÁN QUA INTERNET BANKING**

Điều kiện: Khách hàng có tài khoản tại Sacombank và đã đăng ký dịch vụ Internet Banking tại Ngân hàng để được cấp User, Password sử dụng

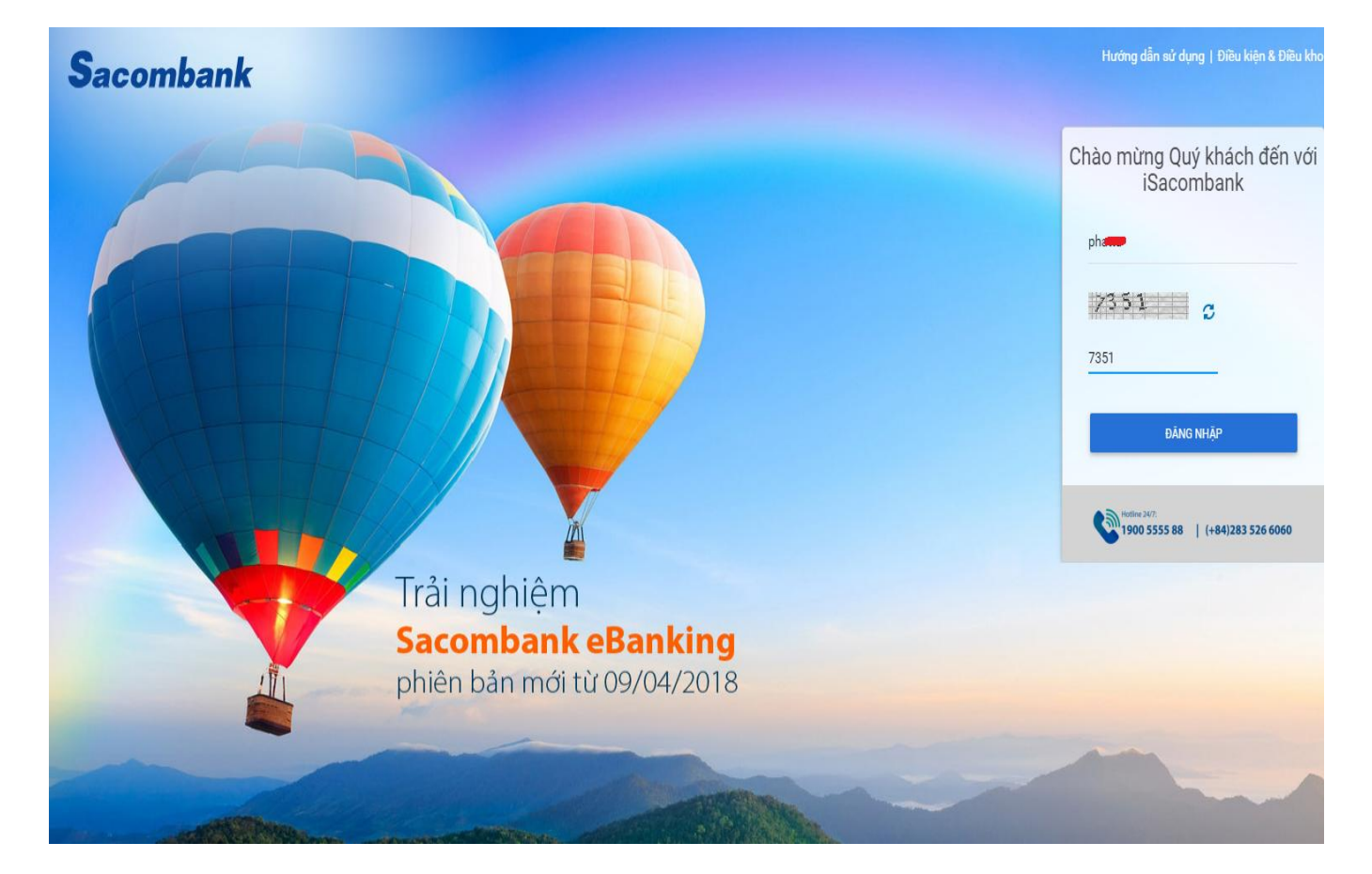

Bước 1: Đăng nhập vào trang web: https://www.isacombank.com.vn/

Bước 2: Chọn menu giao dịch <br/>  $\rightarrow$  Thanh toán  $\rightarrow$  Thanh toán hóa đơn

| Sacombank                                 |                                                         | Ŷ                                                                     |                                                                                                    |                        |                                                                                              |
|-------------------------------------------|---------------------------------------------------------|-----------------------------------------------------------------------|----------------------------------------------------------------------------------------------------|------------------------|----------------------------------------------------------------------------------------------|
| TRANG CHỦ                                 | TÀI KHOẢN CỦA TÔI                                       | GIAO DỊCH                                                             | QUẢN LÝ THÔNG TIN                                                                                                    |                        |                                                                                              |
| Xin chào, N<br>Chào mừng quý<br>TÓM TẤT T | IGUYENI<br>ý khách đến với Trang chủ<br>ÀI KHOẢN VÀ THỂ | CHUYẾN TIÈN<br>THANH TOÁN<br>NẠP TIỀN & MUA HÀNG<br>QUẢN LÝ GIAO DỊCH | Quản lý hóa đơn<br>Hóa đơn chờ thanh toán<br>> Thanh toán hóa đơn<br>Thanh toán Thẻ tín dụng<br>Thanh toán vé lữ hành | Lần đăng nhập gần nhất | 18-09-2018 01:50:59 CH ICT (Mobile Banking)<br>Từy biến Trang chủ   Khôi phục   Làm mới<br>X |
|                                           | TIỀN GỬI KHÔNG KỪ HẠN                                   |                                                                       | Thanh toán dịch vụ khác                                                                                               | THỂ TÍN DỤNG           | TÓM TẮT                                                                                      |
| Tên gợi nhớ                               |                                                         |                                                                       |                                                                                                    |                        | Số dư khả dụng                                                                               |
| 05004333                                  | •                                                       | l ai khoan thanh toan                                                 |                                                                                                    | -                      | 3.052.938 VND                                                                                |
| 06006316                                  | •                                                       | Tài khoản thanh toán                                                  |                                                                                                    |                        | -36.043 VND                                                                                  |

**Bước 3:** Chọn tài khoản thanh toán → Tra cứu nhà cung cấp:

| 1<br>Nội dung thanh toán            |                          | 2<br>Xem lại và xác nhận |
|-------------------------------------|--------------------------|--------------------------|
| Chi tiết giao dịch                  |                          |                          |
| Têr                                 | n tham chiếu:            |                          |
|                                     | Tần suất Một lần         |                          |
| Ng                                  | ày giao dịch* 18-09-2018 | 1000<br>111              |
|                                     | Loại tiền: VND           |                          |
| Cá nhân/Đơn vị chuyển<br>Tài khoản: | (VND) - 0500433          | ▼ THÔNG TIN TÀI KHOÁN    |
| So dư khả dụng:                     | VND 3.052.938<br>Chọn    | ▼ THÔNG TIN THÉ          |
| Thông tin người thụ hưởng<br>Ni     | hà cung cấp*             |                          |

Bước 4: Chọn "Tìm kiếm"

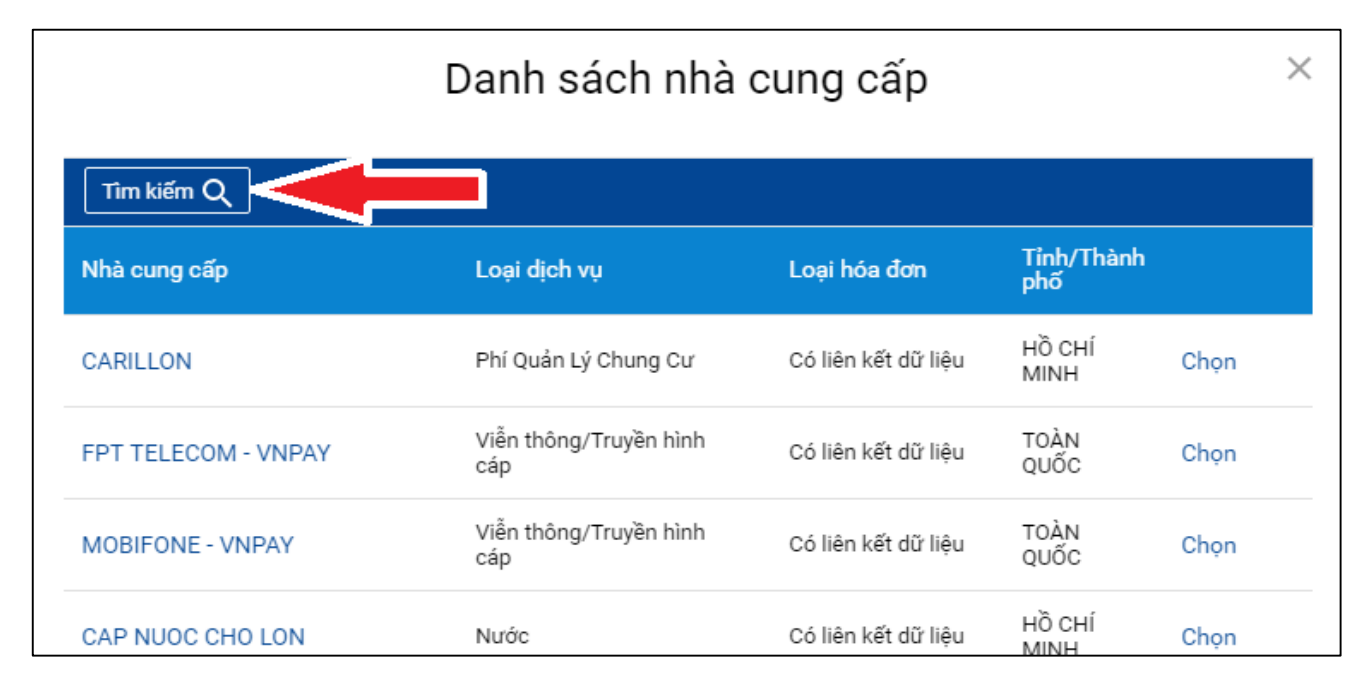

Bước 5: Chọn loại dịch vụ "Nước", Tỉnh/Thành phố "Bình Dương" → Chọn "Tìm kiếm"

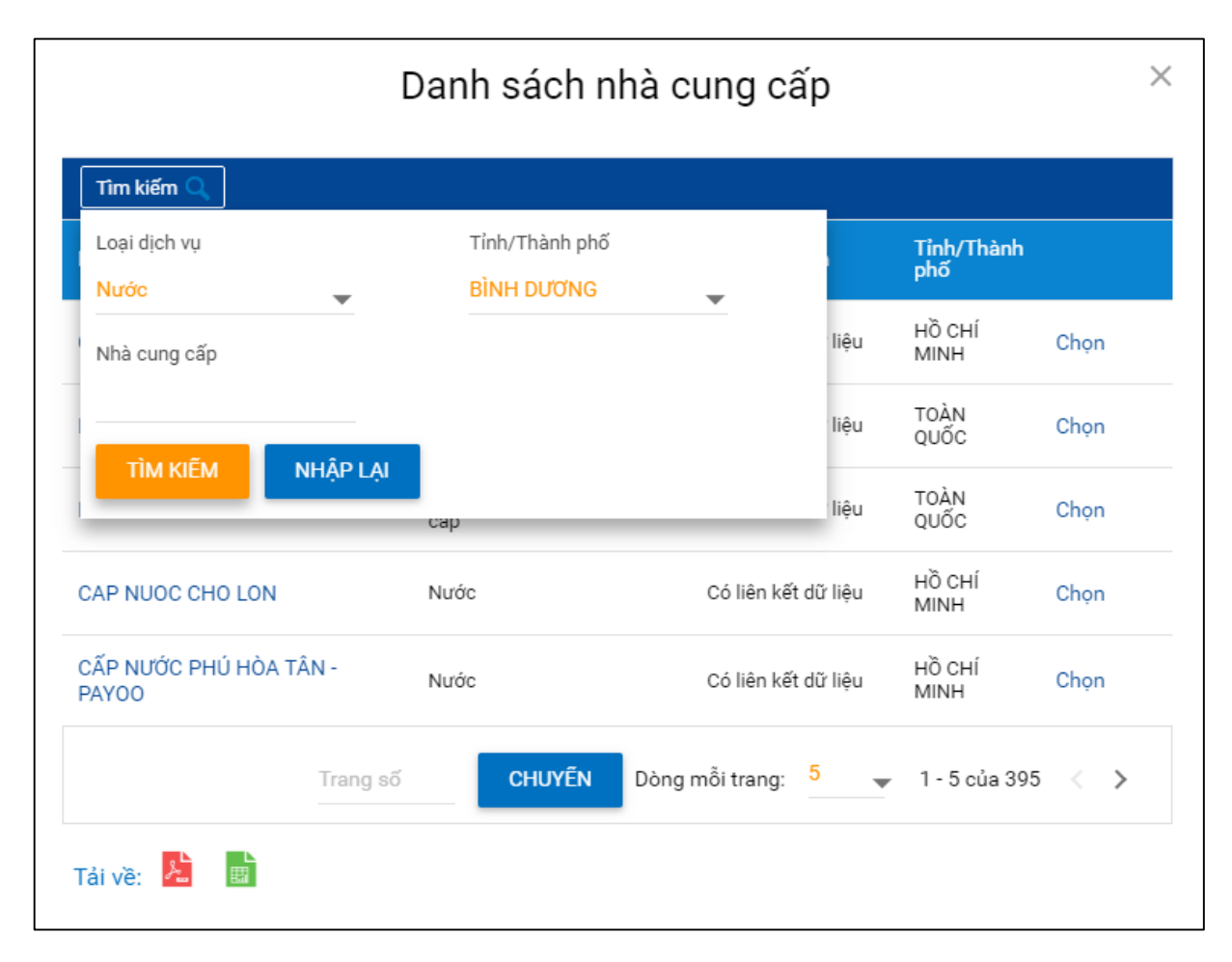

| Danh sách nhà cung cấp ×                           |              |                      |                   |                   |  |
|----------------------------------------------------|--------------|----------------------|-------------------|-------------------|--|
| Tîm kiếm Q                                         |              |                      |                   |                   |  |
| Nhà cung cấp                                       | Loại dịch vụ | Loại hóa đơn         | Tỉnh/Thành<br>phố |                   |  |
| XN CẤP NƯỚC TÂN UYÊN                               | Νước         | Có liên kết dữ liệu  | BÌNH<br>DƯƠNG     | Chọn              |  |
| XN CẤP NƯỚC THỦ DẦU MỘT                            | Νước         | Có liên kết dữ liệu  | BÌNH<br>DƯƠNG     | Chọn              |  |
| XN CẤP NƯỚC THUẬN AN                               | Νước         | Có liên kết dữ liệu  | BÌNH<br>DƯƠNG     | Chọn              |  |
| XN CẤP NƯỚC NƯỚC BÀU BÀNG                          | Νước         | Có liên kết dữ liệu  | BÌNH<br>DƯƠNG     | Chọn              |  |
| XN CẤP NƯỚC KHU LIÊN HỢP 2<br>(Mỹ PHƯỚC - BẾN CÁT) | Νước         | Có liên kết dữ liệu  | BÌNH<br>DƯƠNG     | Chọn              |  |
| XN CẤP NƯỚC TÂN UYÊN -<br>HUYỆN BẮC TÂN UYÊN       | Νước         | Có liên kết dữ liệu  | BÌNH<br>DƯỜNG     | Chọn              |  |
| NHÀ MÁY NƯỚC PHƯỚC VINH -<br>PHÚ GIAO              | Νước         | Có liên kết dữ liệu  | BÌNH<br>DƯƠNG     | Chọn              |  |
| XN CẤP NƯỚC DĨ AN                                  | Νước         | Có liên kết dữ liệu  | BÌNH<br>DƯƠNG     | Chọn              |  |
| XN CẤP NƯỚC KHU LIÊN HỢP 1<br>(TÂN UYÊN)           | Νước         | Có liên kết dữ liệu  | BÌNH<br>DƯƠNG     | Chọn              |  |
| NHÀ MÁY NƯỚC DẦU TIẾNG                             | Νước         | Có liên kết dữ liệu  | BÌNH<br>DƯƠNG     | Chọn              |  |
| Trang số                                           | CHUYẾN       | Dòng mỗi trang: 15 🚽 | 1 - 10 của 10     | $\langle \rangle$ |  |

Bước 6: Bấm "Chọn" tại Xí nghiệp/Nhà máy cấp nước theo thông tin trên Giấy báo tiền nước

**Bước 7:** Nhập **Mã Khách hàng** (**Mã danh bộ** trên Giấy báo tiền nước) → "Lấy thông tin" → Chọn kỳ thanh toán tại mục "**Thông tin hóa đơn**":

Lưu ý: Khách hàng phải chọn kỳ thanh toán cũ nhất (xa nhất). VD: khách hàng nợ tiền nước kỳ 7/2018 và kỳ 8/2018, Quý khách vui lòng chọn thanh toán kỳ 7/2018 trước rồi mới thanh toán kỳ 8/2018 sau). Trong trường hợp Quý khách chọn sai, thông tin bên dưới sẽ không hiển thị.

| Thông tin người thụ hưởng   |                                    |                                         |
|-----------------------------|------------------------------------|-----------------------------------------|
|                             | Nhà cung cấp*                      | NHÀ MÁY NƯỚC PHƯỚC VINH - PHỦ GIAO      |
|                             | Lưu hóa đơn                        |                                         |
|                             | Tên gợi nhớ*                       | NHÀ MÁY NƯỚC PHƯỚC VINH - PHỦ GIAO 8201 |
|                             | Ngày bắt đầu đăng ký (dd-MM-yyyy)* | 18-09-2018                              |
|                             | Số Danh Bộ:*                       |                                         |
|                             | Tên người tiêu dùng*               | NGUYEN                                  |
|                             | Thông tin Khách hàng:*             | KP2 BUI THI XUAN-TTPV                   |
|                             | Thông tin hóa đơn:*                | Chọn                                    |
| Chi tiết thanh toán tự động |                                    | Chọn Chọn kỳ thanh toán                 |
|                             | Thanh toán tự động*                | ( 215.050 - T07N2018 3                  |
|                             | Nguyên tắc thanh toán*             | 234.600 - T08N2018                      |

Cách lấy các thông tin giao dịch trên "Giấy báo tiền nước":

- Mã danh bộ: 10 số, không nhập dấu chấm (.)
- Tên Xí nghiệp cấp nước

| CÔNG TY<br>Địa chỉ: 11<br>Chi nhánh | CÔNG TY CỔ PHẦN NƯỚC - MÔI TRƯỜNG BÌNH DƯƠNG<br>Địa chỉ: 11 Ngô Văn Trị - Phú Lợi - TP.TDM - T.Bình Dương<br>Chi nhánh: XN CAP NUOC DI AN |                      |                         |        |  |  |
|-------------------------------------|----------------------------------------------------------------------------------------------------|----------------------|-------------------------|--------|--|--|
|                                     | GIẤY BÁO TIỀN NƯỚC<br>(Không phải hóa đơn)                                                                                                |                      |                         |        |  |  |
| Mã số thư                           | ế: 3700145694                                                                                                    |                      |                         |        |  |  |
| Điện thoại                          | : (0274) 3740530                                                                                                    |                      |                         |        |  |  |
| Ong (Bà): I                         | HA                                                                                                    |                      |                         |        |  |  |
| Địa chi KH                          | BÌNH AN-DĨ A                                                                                                    | AN                   | BINH THUNG-             |        |  |  |
| Mã số thuế                          | KH:                                                                                                    |                      |                         |        |  |  |
| E                                   | )anh bô                                                                                                    | Kỳ/Năm               | Số BL                   | 7      |  |  |
| 8101                                | 1.030                                                                                                    | 07/2018              | 1472826                 |        |  |  |
| Khoán                               | Chi số cũ                                                                                                    | Chỉ số mới           | M <sup>3</sup> tiêu thu |        |  |  |
| 0                                   | 04                                                                                                    | 04                   | 00                      |        |  |  |
| Tiền nướ                            | Tiền nước:                                                                                                    |                      |                         | 17,000 |  |  |
| Tiền Thư                            | Tiền Thuế GTGT 5%:                                                                                                    |                      |                         |        |  |  |
| Phí BV 1                            | Phí BV môi trường 10%:                                                                                                    |                      |                         |        |  |  |
| Tổng số                             | Tổng số tiền phải trả:                                                                                                    |                      |                         |        |  |  |
|                                     | Ngày 3                                                                                                    | 30 tháng 7 năm 2018  |                         |        |  |  |
|                                     | Xin quý khách                                                                                                    | vui lòng đến thanh t | toán tại                |        |  |  |
|                                     | XN CAP NUOC DI AN                                                                                                    |                      |                         |        |  |  |
| tro                                 | trong vòt g 07 ngày kể từ ngày nhân được thông bác                                                                                        |                      |                         |        |  |  |
| (C                                  | (Cần kiến tra đối chiếu khi lập, giao, nhân hóa đơn,                                                                                      |                      |                         |        |  |  |
|                                     | Tên xí nghiệp                                                                                                    |                      |                         |        |  |  |
| Mã danh bô 10 số Tiền nước cầ       |                                                                                                    |                      | n                       |        |  |  |
|                                     |                                                                                                    |                      | thanh toán tr           | ong kỳ |  |  |

| Số Danh Bộ:⁴           | 820106                                      |
|------------------------|---------------------------------------------|
| Tên người tiêu dùng*   | NGUYEN                                      |
| Thông tin Khách hàng:* | KP2 BUI THI XUAN-TTPV                       |
| Thông tin hóa đơn:*    | 215.050 - T07N2018                          |
| Nội dung thanh toán    |                                             |
| Số tiền:*              | 215.050                                     |
| Số tiền bằng chữ:      | Hai trăm mười lăm nghìn không trăm năm mươi |
| Kỳ hóa đơn:            | T07N2018                                    |
| Diễn giải              |                                             |
|                        |                                             |
|                        | NHẬP LẠI TIẾP TỰC                           |

Sau khi chọn kỳ thanh toán, nội dung thanh toán sẽ hiển thị bên dưới → Chọn "**tiếp tục**"

**Bước 8:** Kiểm tra toàn bộ thông tin giao dịch, Chọn **"Tạo OTP"** → mã OTP sẽ được gửi về điện thoại → Nhập mã OTP vừa nhận được và Chọn **"Gửi"**:

| Nội dựng thanh toán                                                                                                    | 2<br>Yem lai và vắc nhân                                                        |                      | 3<br>Tông giao dịch                            |
|----------------------------------------------------------------------------------------------------|---------------------------------------------------------------------------------|----------------------|------------------------------------------------|
|                                                                                                    |                                                                                 |                      |                                                |
| Xác nhận thông tin                                                                                                    |                                                                                 |                      |                                                |
| Thông tin chung                                                                                                    |                                                                                 |                      |                                                |
| Loại giao dịch: Thanh toán hóa d                                                                                                    | fon                                                                             | Tài khoản chuyển:    | 0500433                                        |
| Ngày giao dịch (dd-MM-yyyy): 18-09-2018                                                                                                    |                                                                                 | Tên gợi nhớ:         | NHÀ MÁY NƯỚC PHƯỚC VINH - PHỦ<br>GIAO 820106   |
| Tên tham chiếu:                                                                                                    |                                                                                 | Loại hình thụ hưởng: | Có liên kết dữ liệu                            |
| Thông tin hóa đơn: 215.050 - T07N2                                                                                                    | 018                                                                             |                      |                                                |
| Kỳ hóa đơn: T07N2018                                                                                                    |                                                                                 |                      |                                                |
| Số tiền & Tần suất                                                                                                    |                                                                                 |                      |                                                |
| Loại tiền: VND                                                                                                    |                                                                                 | Tổng số tiền:        | VND 215.050                                    |
| Số tiền thanh toán: VND 215.050                                                                                                    |                                                                                 | Số tiền bằng chữ:    | Hai trăm mười lăm nghìn không trăm<br>năm mươi |
| Phí giao dịch VND 0                                                                                                    |                                                                                 | Diễn giải:           |                                                |
|                                                                                                    |                                                                                 |                      |                                                |
| Vui lòng nhập mã xác thực để xác nhận giao dịch<br>Cách lấy mã xác thực OTP:<br>- Nếu sử dụng tin nhần sms: Nhấp vào <b>Tạo OTP</b> , mã xác thực s<br>- Nếu sử dụng Token: Bấm thiết bị Token, mã xác thực sẽ xuất l | ẽ được gửi bằng tin nhân đến điện thoại của bạn<br>liện trên màn hình thiết bị. | 1                    | 3                                              |
| Xác nhận thông tin                                                                                                    |                                                                                 |                      | <b>J</b>                                       |
| Mã xác thực OTP                                                                                                    | :                                                                               | 🔜 🤈 Nhập             | mã OTP                                         |
| 1 🖚                                                                                                    | TẠO OTP                                                                         | gửi vê               | ê điện thoại                                   |
|                                                                                                    |                                                                                 |                      | QUAY LẠI GỨI                                   |
|                                                                                                    |                                                                                 |                      |                                                |

#### C. THANH TOÁN QUA ỨNG DỤNG SACOMBANK MOBILE BANKING:

Điều kiện: Khách hàng có tài khoản của Sacombank và đã đăng ký dịch vụ Mobile Banking tại Ngân hàng để được cấp User, Password sử dụng.

**Bước 1:** Tìm ứng dụng **Sacombank Mobile Banking** trên các cửa hàng ứng dụng như Apple store, Google Play,... Tải và cài đặt ứng dụng trên điện thoại.

Mở ứng dụng

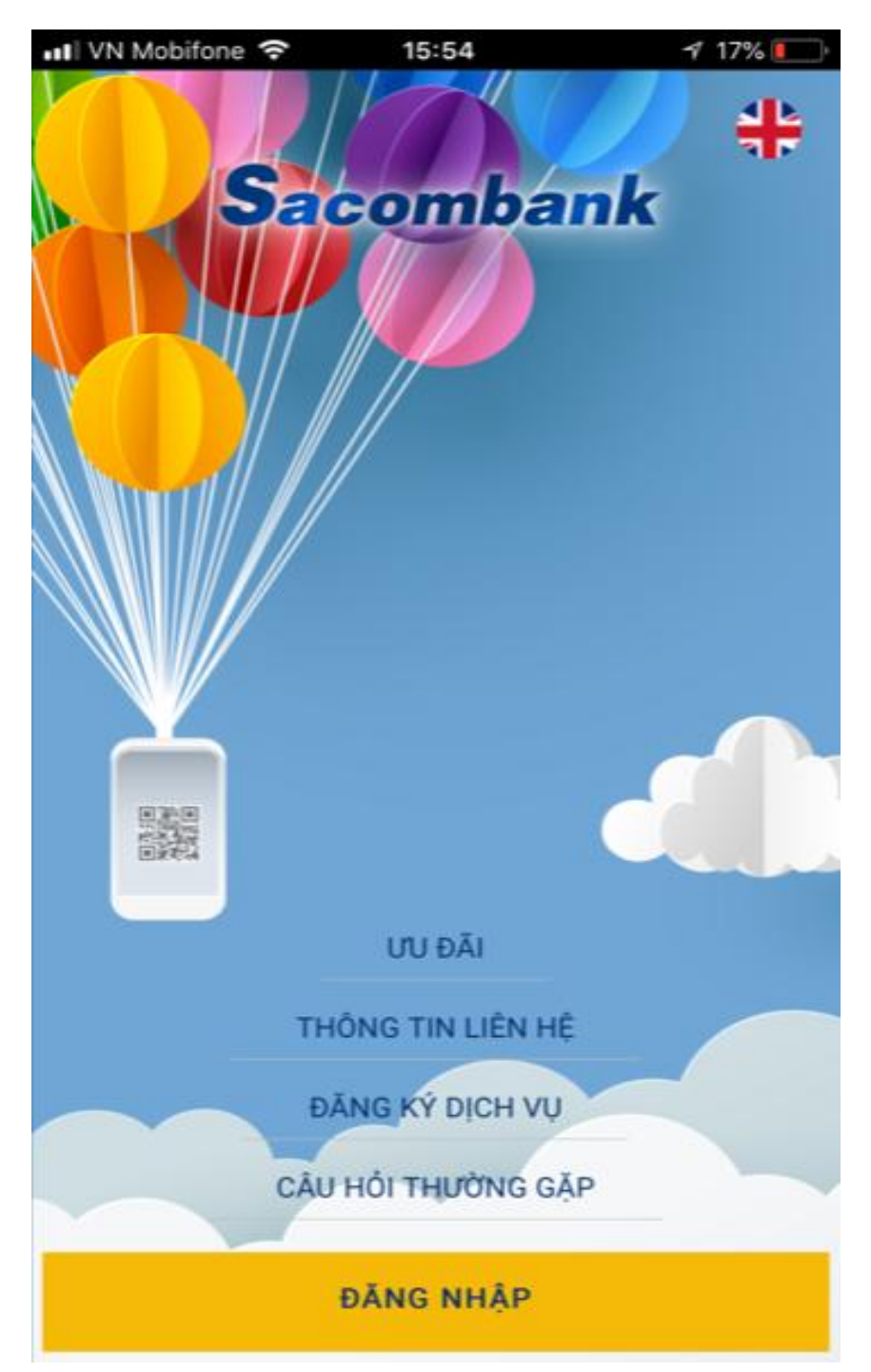

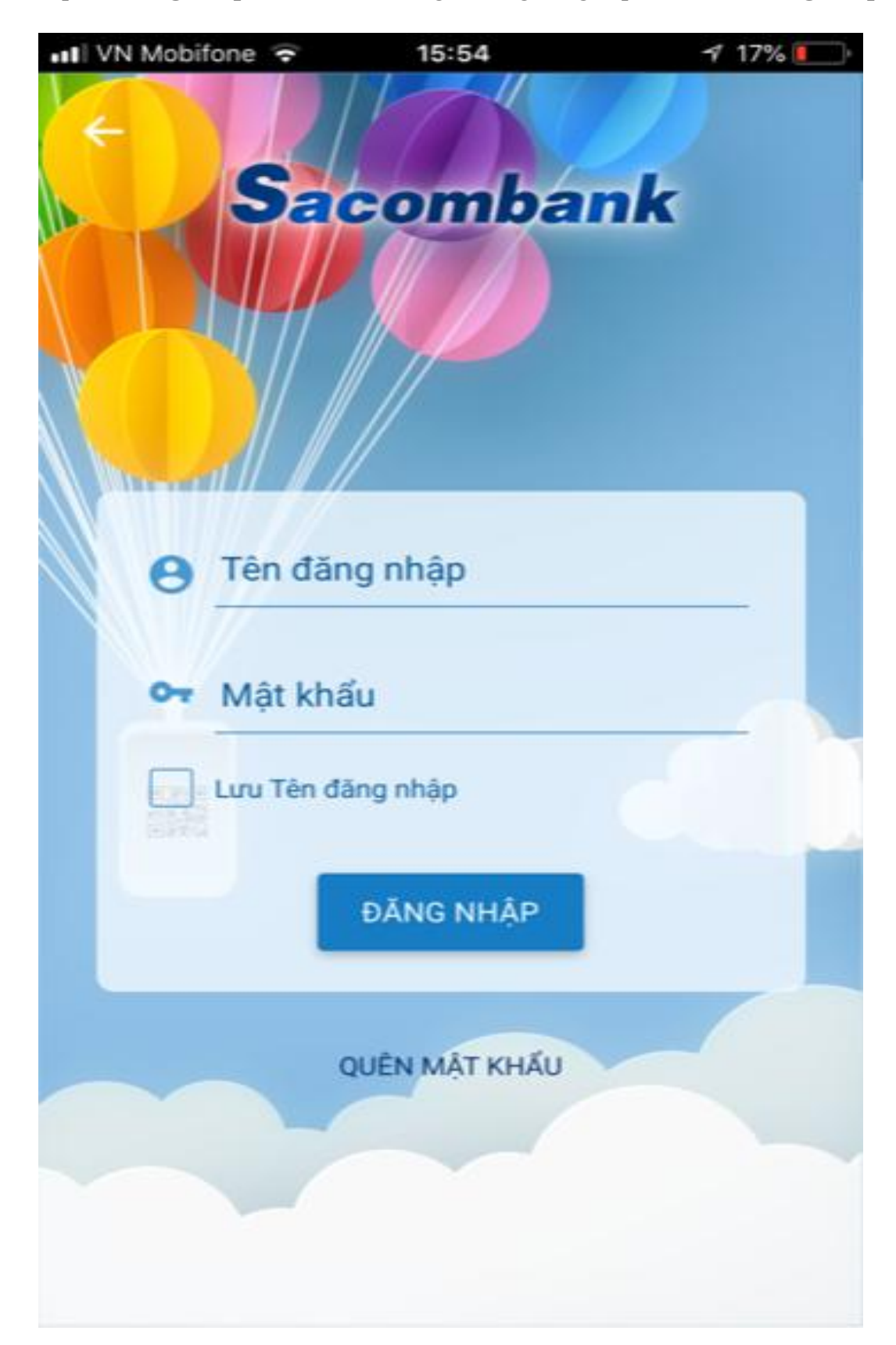

Bước 1: Nhập tên đăng nhập, mật khẩu do Ngân hàng cung cấp → Chọn "Đăng nhập"

Bước 2: Chọn "Thanh toán hóa đơn"

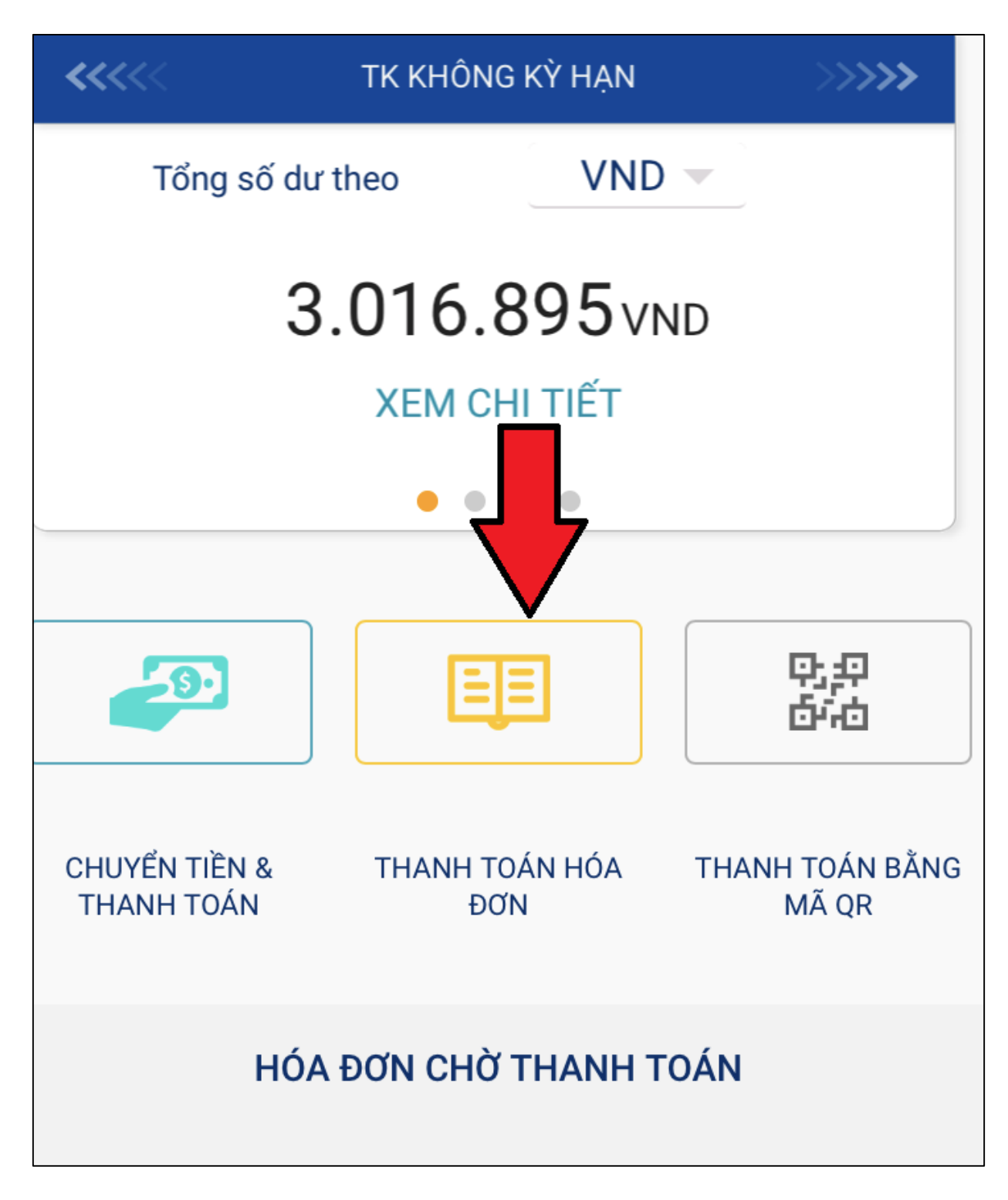

Bước 3: Chọn dịch vụ "Nước"

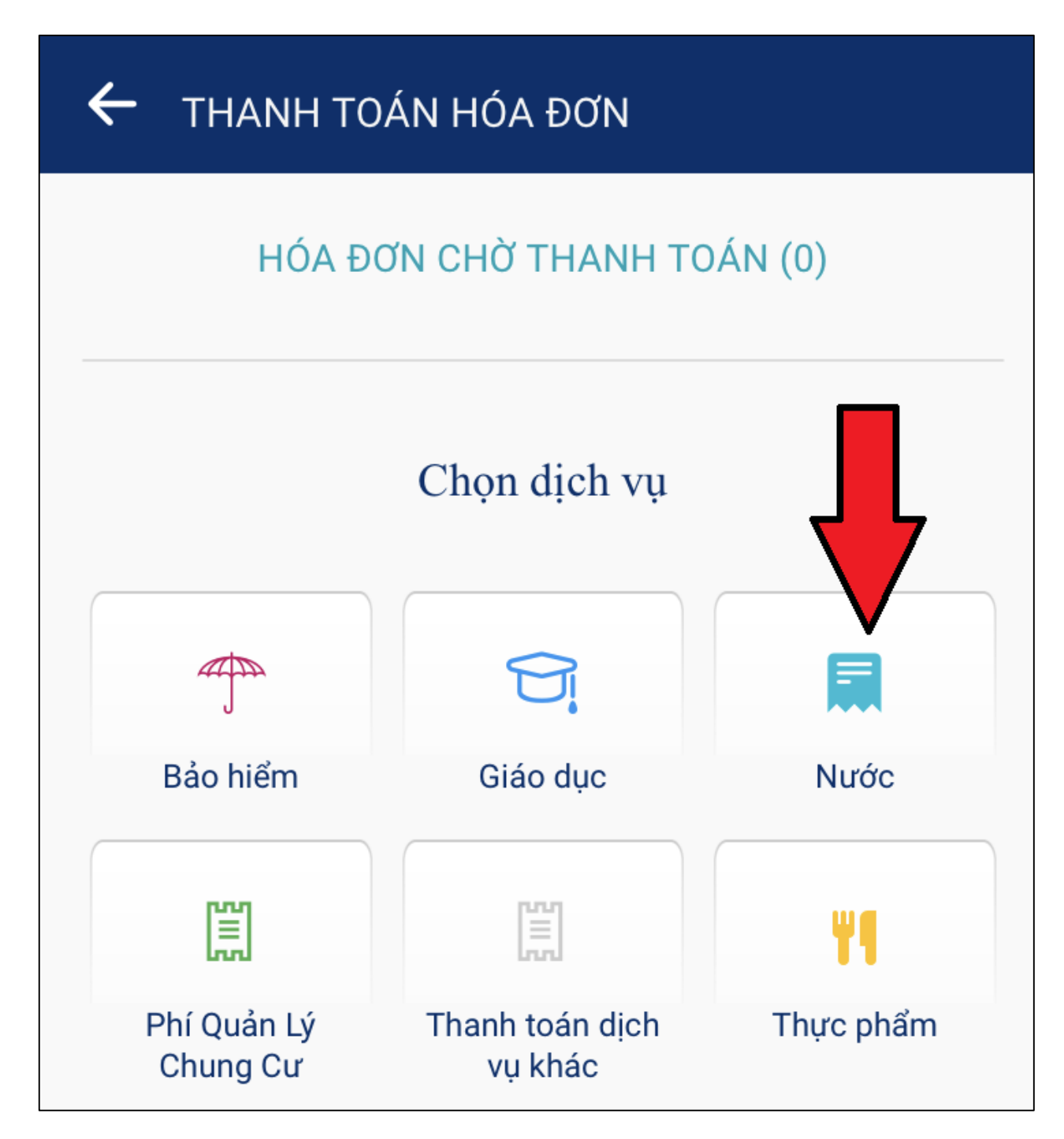

Bước 4: Chọn biểu tượng +

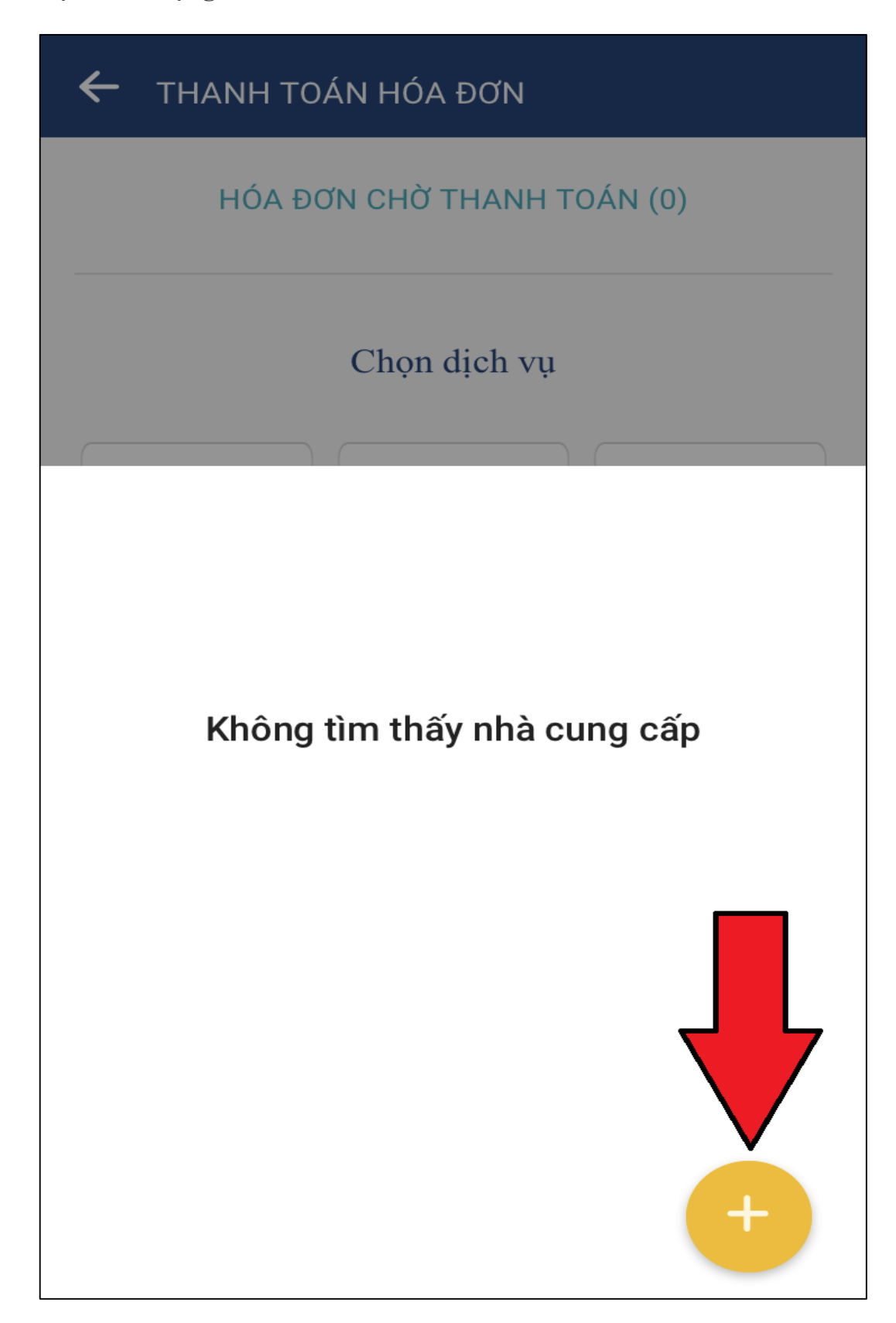

**Bước 5:** Chọn Tỉnh/Thành phố **"Bình Dương**", nhà cung cấp là Xí nghiệp/Nhà máy cấp nước theo **Giấy báo tiền nước,** Nhập Mã khách hàng (**Mã danh bộ**) → chọn **"Lấy Thông tin"** 

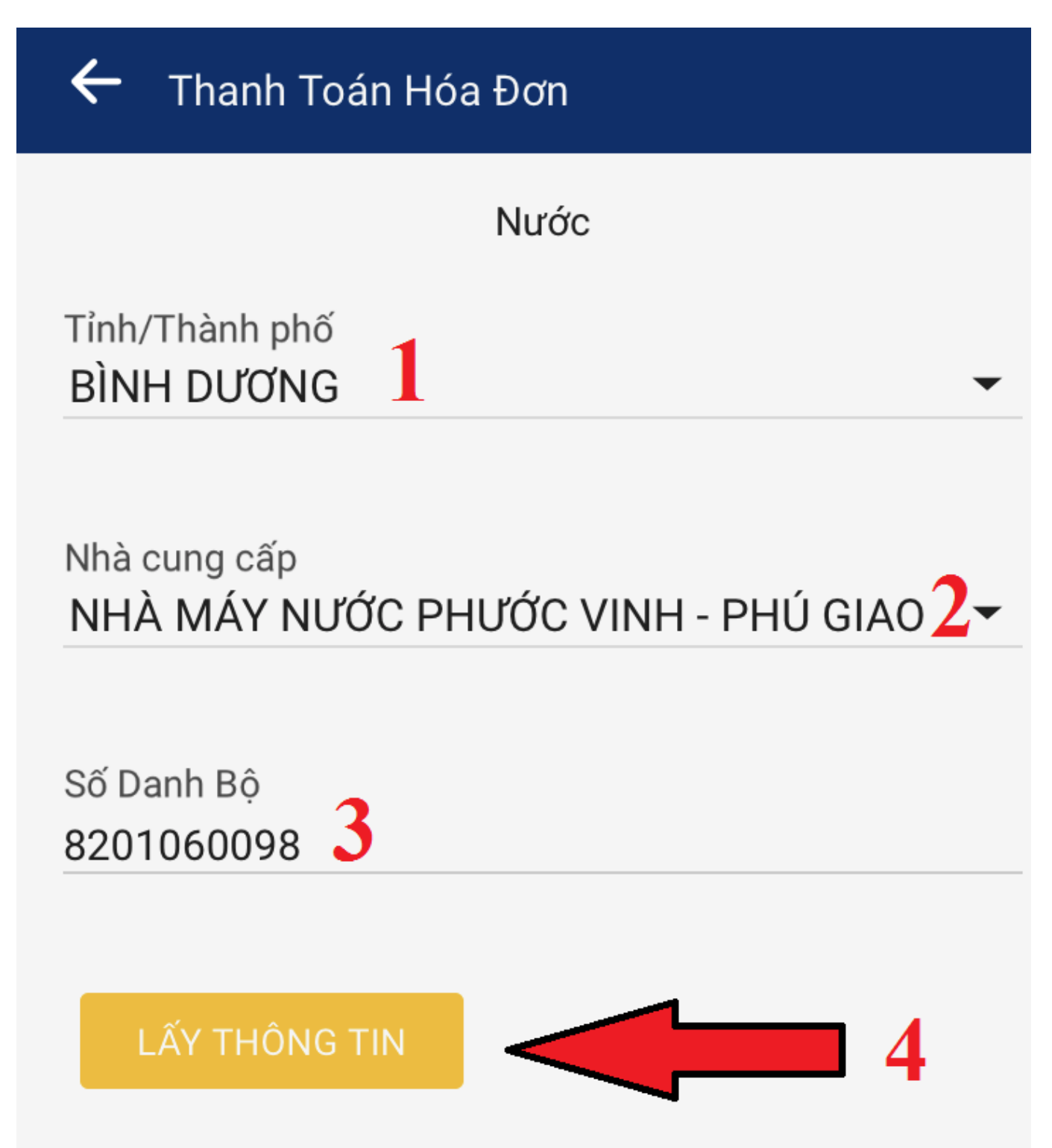

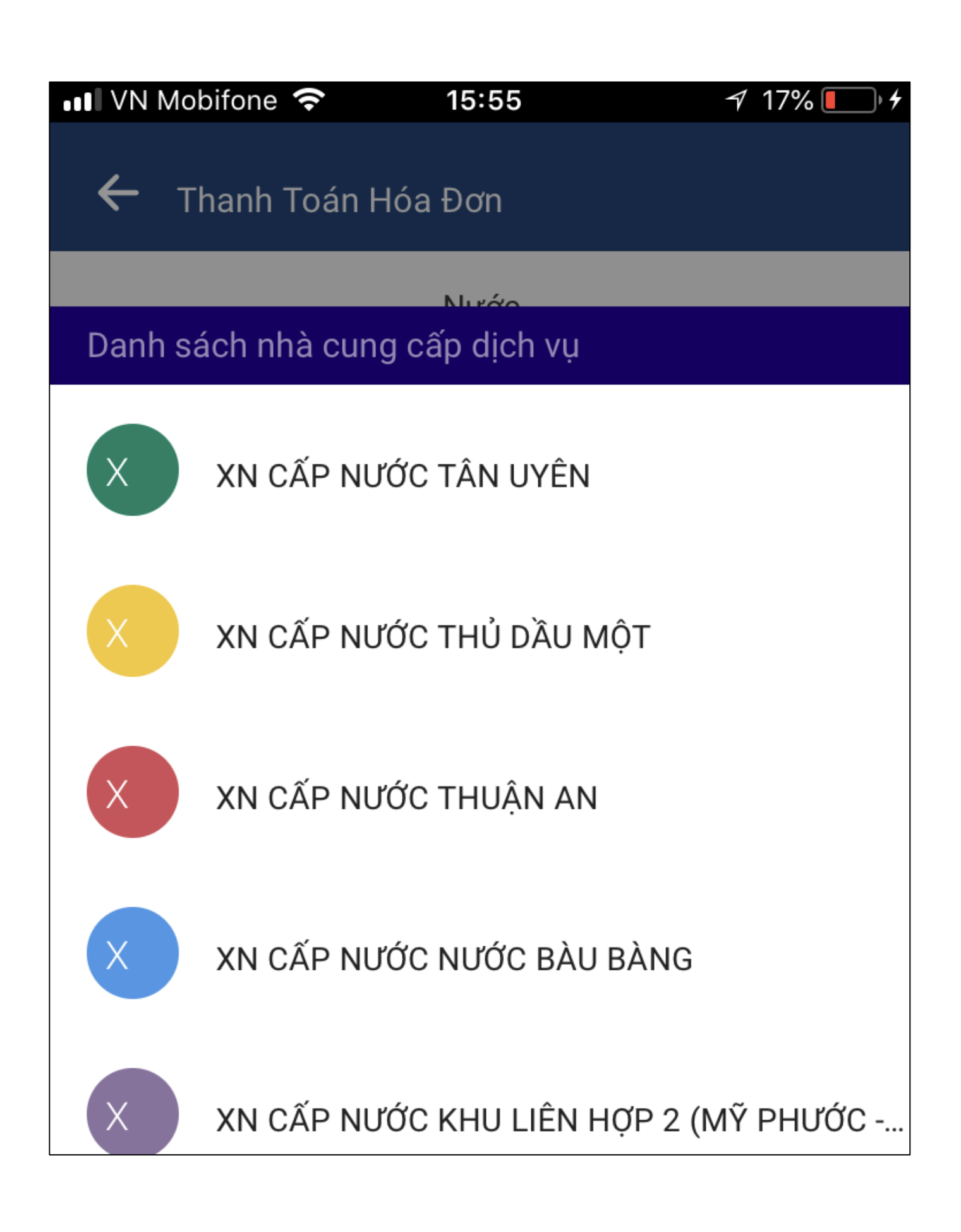

Chọn kỳ thanh toán xa nhất hiển thị trên màn hình ứng dụng

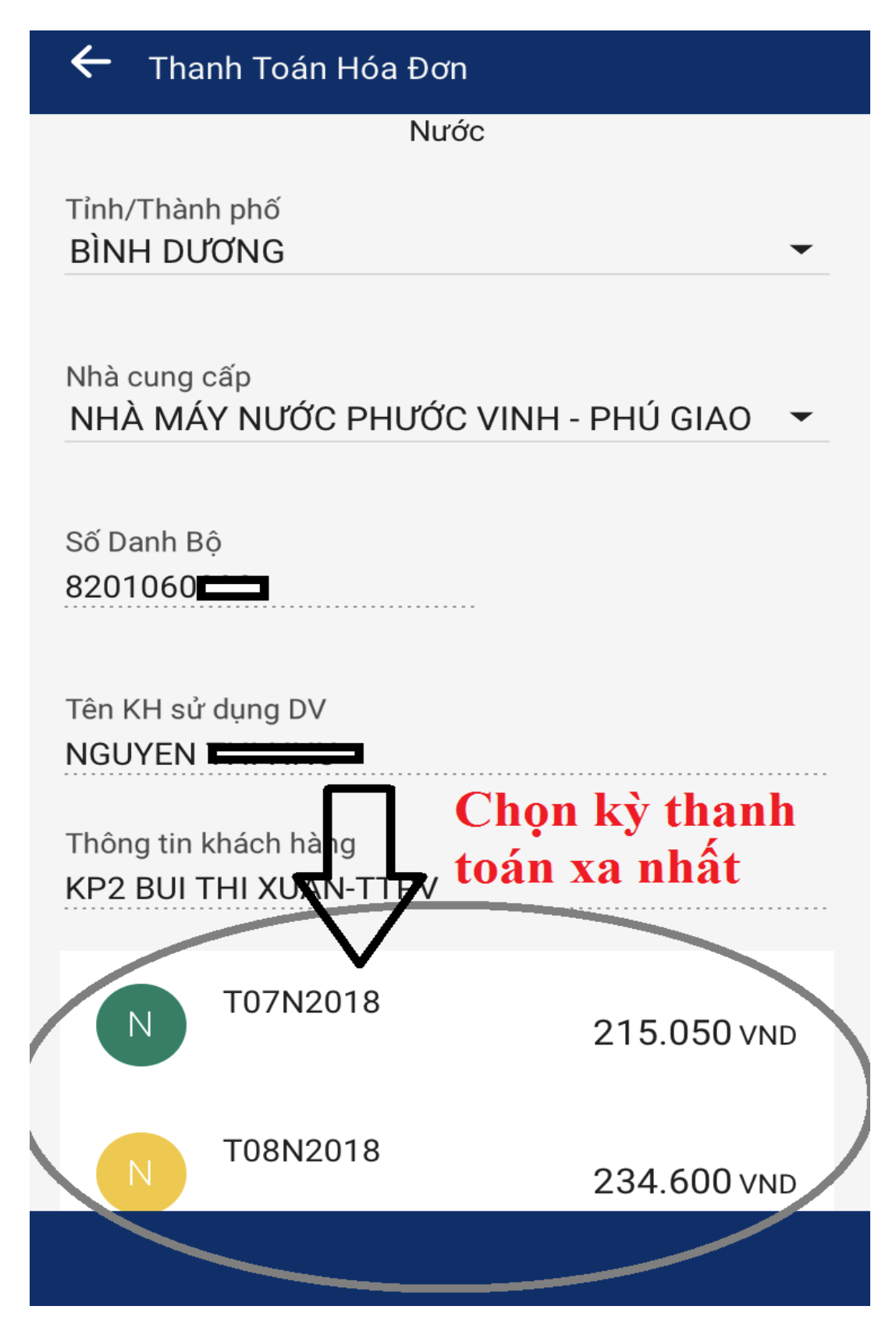

**Bước 6:** Nhập thông tin thanh toán bất kỳ  $\rightarrow$  Chọn "**Tiếp tục**"

| THANH TOÁN HÓA ĐƠN                                                         |
|----------------------------------------------------------------------------|
| 8201060                                                                    |
| 3.052.938 VND                                                              |
| Số tiền 215.050 VND                                                        |
| Họ Tên khách hàng NGUYEN                                                   |
| Thông tin khách hàng<br>KP2 BUI THI XUAN-TTPV<br>Nhập thông tin thanh toán |
| Thanh toan tien nuoc thang 7                                               |
| Kỳ thanh toán<br>T07N2018                                                  |
| Lưu thông tin Nhà cung cấp                                                 |
| Thanh toán tự động                                                         |
|                                                                            |
| TIẾP TỤC                                                                   |

Bước 7: Chọn "Tạo OTP" → Nhập mã OTP gửi về điện thoại vào ô "Nhập OTP" → Chọn "Xác nhận"

| THANH TOÁN HÓA ĐƠN                                |                                       |  |  |  |
|---------------------------------------------------|---------------------------------------|--|--|--|
| Từ Tài khoản                                      | 05004333                              |  |  |  |
| Số tiền                                           | 215.050 VND                           |  |  |  |
| Tên nhà cung cấp                                  | NHÀ MÁY NƯỚC PHƯỚC<br>VINH - PHÚ GIAO |  |  |  |
| Mã khách hàng                                     | 820106                                |  |  |  |
| Họ Tên khách hàng                                 | NGUYEN THI NHU                        |  |  |  |
| Thông tin khách hàng                              | KP2 BUI THI XUAN-TTPV                 |  |  |  |
| Kỳ thanh toán                                     | T07N2018                              |  |  |  |
| Diễn giải                                         | Thanh toan tien nuoc thang<br>7       |  |  |  |
| Thanh toán tự động                                | Không                                 |  |  |  |
| Xác nhận yêu cầu của Quý khách<br>Nhập OTP 2<br>1 |                                       |  |  |  |
| 3                                                 | XÁC NHẬN                              |  |  |  |

# D. THANH TOÁN TẠI QUẦY GIAO DỊCH NGÂN HÀNG

Quý khách mang Giấy báo tiền nước và CMND/Hộ chiếu (nếu chưa có tài khoản và chưa sử dụng dịch vụ của Sacombank) đến Quầy giao dịch của Sacombank gần nhất yêu cầu **"Thu hộ tiền nước"** và thực hiện theo hướng dẫn của Giao dịch viên.

| ST<br>T | TÊN ĐIỂM<br>GIAO DỊCH                  | ĐỊA CHỈ                                                                                                    | ÐIỆN<br>THOẠI |
|---------|----------------------------------------|----------------------------------------------------------------------------------------------------|---------------|
| 1       | Sacombank CN<br>Bình Dương             | 431 Đại Lộ Bình Dương, Phường Phú Cường, Tp.Tdm                                                                   | 02743859596   |
| 2       | Sacombank PGD<br>Thủ Dầu Một           | 425 Cách Mạng Tháng Tám, P. Phú Cường, Tp. Thủ<br>Dầu Một                                                         | 02743855303   |
| 3       | Sacombank PGD<br>Lái Thiêu             | C186a Tổ 18, Kp.Bình Đức, Tt. Lái Thiêu, Thuận An,<br>T. Bình Dương                                               | 02743760375   |
| 4       | Sacombank PGD<br>Dĩ An                 | 9/22 Trần Hưng Đạo, Kp.Bình Minh 2, P.Dĩ An, Tx.Dĩ<br>An, T.Bình Dương                                            | 02743734840   |
| 5       | Sacombank PGD<br>Tân Phước Khánh       | Khu Phố Khánh Hòa, P. Tân Phước Khánh, TX.Tân<br>Uyên, T. Bình Dương                                              | 02743612060   |
| 6       | Sacombank PGD<br>Tân Uyên              | Lô F4 – F5, Khu Dân Cư Thương Mại Uyên Hưng,<br>Phường Uyên Hưng, Thị Xã Tân Uyên, T.Bình Dương                   | 02743642927   |
| 7       | Sacombank PGD<br>Quốc Lộ 1K (Dĩ<br>An) | 337, QL1K, Khu Phố Đông A, Phường Đông Hòa, Thị<br>Xã Dĩ An, Tỉnh Bình Dương                                      | 02743772224   |
| 8       | Sacombank PGD<br>Bắc Tân Uyên          | 124 Tổ 5, Ấp 3, Xã Tân Thành, Huyện Bắc Tân Uyên,<br>Tỉnh Bình Dương                                              | 02743619961   |
| 9       | Sacombank CN<br>Bến Cát                | Số 288, Đường Hùng Vương, Tổ 13, Khu Phố 1,<br>Phường Mỹ Phước, Thị Xã Bến Cát, Bình Dương.                       | 02743586669   |
| 10      | Sacombank PGD<br>Bàu Bàng              | Thửa Đất Số 173, Tờ Bản Đồ 26, Đại Lộ Bình Dương,<br>Tổ 02, Ấp Bàu Bàng, Xã Lai Uyên, H.Bàu Bàng, T.Bình<br>Dương | 02743551367   |
| 11      | Sacombank PGD<br>Dầu Tiếng             | 03c/13 Kp2 - Tt Dầu Tiếng - Huyện Dầu Tiếng - Bình<br>Dương                                                       | 02743519839   |
| 12      | Sacombank PGD<br>Phú Giáo              | 53 Đt 741 Kp2- Tt Phước Vĩnh - H.Phú Giáo - Tỉnh<br>Bình Dương                                                    | 02743674140   |
| 13      | Sacombank PGD<br>Hòa Lợi               | Số 39, Khu Phố An Hòa, Phường Hòa Lợi, Thị Xã Bến<br>Cát, Bình Dương                                              | 02743579880   |

## DANH SÁCH CÁC ĐIỂM GIAO DỊCH CỦA SACOMBANK TẠI BÌNH DƯƠNG: